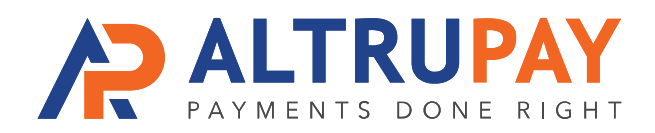

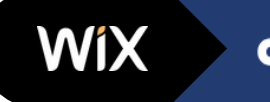

# A Step-By-Step Guide

**Overview:** Accept customers' credit card payments in your website's Wix shopping cart by connecting it with Authorize.net, to which your new merchant account is already connected.

#### Welcome Email

Once approved for a merchant account, you'll receive a welcome email. with your **Authorize.net login**, **API Login ID Key**, and **Transaction Key**. Save this information.

# 2

## **Add Authorize.net As Payment Method**

Login to Your Wix Account and Launch Site Editor.

- Click Add and choose More from the dropdown list.
- Scroll down on the subsequent page and select 'Authorize.Net.'
- A popup window will open, prompting you to input your API credentials;
- Enter your API details from your Welcome Email and hit 'Save'

### **Start Processing!**

You are now ready to start accepting credit cards in your shopping cart via Authorize.Net and your new merchant account!

> Need Help? Contact Your Customer Success Manager 888-959-4205 • support@altrupay.com